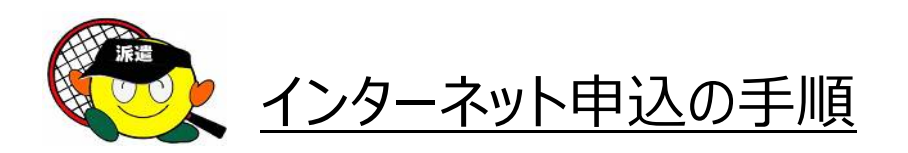

### 【手順1:指導者派遣申込書をダウンロードする】

「申込書」のボタンをクリックしてください。 説明文の青文字を クリックするとリンク先のページが開きます。 (2) インターネット申込の場合 詳細の手順は こちら ① 申込書 をダウンロードして入力。

② パソコンのデスクトップorドキュメントなどに保存。(保存先は任意)

- ③「インターネット申込フォーム」を開き、必要事項に入力して送信。
- \*添付ファイルの選択は、②で保存した保存先から選びます。
- ④ 画面に確認メールのメッセージが表示されたら申し込み完了です。

## 【手順2:Excelファイルに入力する】

Excelファイルがダウンロードされたらファイルを開き、必要事項を入力してください。

名前、会員番号等の入力間違いがないか確認し、 パソコンのデスクトップorドキュメントなどに保存してください。 (保存先は任意)

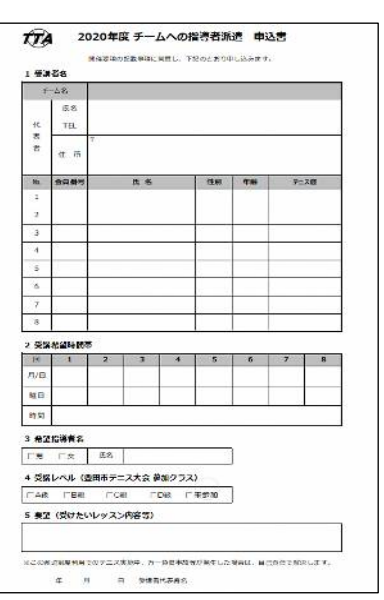

## 【手順3:エントリーフォームから添付送信】

「インターネット申込フォーム」のボタンをクリックすると、指導者派遣申込フォームへジャンプします。 申込フォームが開いたら、必要事項の入力をしてください。

| ホーム豊田市テニン           | ス協会 大会 教室 ジュニア 協会登録 テニスコート             |                                                                     |
|---------------------|----------------------------------------|---------------------------------------------------------------------|
| チーム名 <b>*</b>       |                                        |                                                                     |
| 申込者氏名 *             |                                        |                                                                     |
| メールアドレス *           |                                        |                                                                     |
| 携带番号 *              | 000-0000-0000                          |                                                                     |
| 添付ファイル <b>*</b>     | 参照<br>協会HPからダウンロードしたExcelファイルを選択してください | ▶【手順2】で保存した保存先から<br>Excelファイルを選びます。                                 |
| 認証コード (右) *<br>申し込み | TSPOL 2                                | ● 画面の英数字を半角で入力してください。<br>文字が読み取れない時は、<br>ご リフレッシュホ、タンを押して変更してみましょう。 |

### 入力に誤りがないか確認し、申し込みボタンをクリックしてください。

# 【手順4:エントリーの完了】

画面にこのメッセージが出たら 申し込み完了です。

#### 様 インターネット申し込みのメールを送信しました。 メールを受信しない場合は、メールアドレスや迷惑メールを確認してください。 ご登録いたたいた個人情報につきましては、豊田市テニス協会において、厳重かつ安全に管理し、無断で第三者に提供しません。